## 天津市特种设备监督检验技术研究院

## 高级检验客户服务系统

## 操作手册

| 1. | .账户注册                    | 1  |
|----|--------------------------|----|
|    | 1.1. 认证账号注册              | 2  |
|    | 1.2. 非认证账号注册             | 5  |
| 2. | 登录                       | 6  |
| 3. | 平台功能                     | 7  |
|    | 3.1. 设备报检                | 7  |
|    | 3.2. 报检列表                | 10 |
|    | 3.2.1. 处理中               | 10 |
|    | 3.2.2. 已完成               | 12 |
|    | 3.2.3. 被退回               | 12 |
|    | 3.3. 我的通知书               | 12 |
|    | 3.4. 我的报告                | 14 |
|    | 3.4.1. 认证账户              | 14 |
|    | 3.4.2. 非认证账号             | 15 |
|    | 3.4.3. 我的缴费(非认证账户无此功能)   | 15 |
|    | 3.4.4. 欠费申请(非认证账户无此功能)   | 16 |
|    | 3.4.5. 企业信息管理(非认证账户无此功能) | 16 |
| 附  | :                        | 19 |
|    | 验真平台使用说明                 | 19 |

当需要进行设备报检时,可以通过天津特检院官方网站 (www.tjsei.cn)的报检入口或者直接访问地址 baojian.tjsei.cn 进入天 津特检高级检验客户服务系统。客户服务系统具体功能如下:

## 1.账户注册

|                            | 8 用户名  |       |
|----------------------------|--------|-------|
| <b>天津特检</b><br>TIANJIN SEI |        |       |
| TIANJIN SEI                | 2 脸证吗  | 5mdp  |
| 高级检验客户服务系统                 | 1 记住密码 | 忘记密码? |
|                            | Ē      | 录     |
|                            | 注      | ÐÐ    |

点击【注册】按钮;

阅读用户注册协议,勾选下面的同意服务条款,点击【下一步】;

| TERMAN CO.                                                      | HEX-SER                                                                        | 101.09/0000                                                        | NUMBER OF                                                      |                |
|-----------------------------------------------------------------|--------------------------------------------------------------------------------|--------------------------------------------------------------------|----------------------------------------------------------------|----------------|
|                                                                 | 2月 <b>期</b> 前11日日午前,并且已经承担                                                     | 中國解決自然的特別政策。                                                       |                                                                |                |
|                                                                 | 用                                                                              | 户注册协议                                                              |                                                                |                |
| 》,这简介<br>"法律百科"所提供的<br>"的正式会员并使用"。<br>》,这细则                     | 9各项服务的所有权和运作权属于3<br>去律百科"提供的各项服务,服务条                                           | 【运营商,用户必须同意下述所有8<br>数的帮政权[1]法律百科"运营商所                              | 吸务条数并完成注册程序,才能成为"法"<br>有。                                      | 律百             |
| 一、"法律百科"运移<br>教,服务条款一旦发<br>获得的网络服务。如<br>利、"法律百科"行使的<br>一 保护会员购私 | 用自己的操作系统,通过国际互联<br>生变动,将会在重要页面上提示修<br>果会压缓续享用网络服务,则视为<br>各改或中断服务的权利,不需对会!<br>权 | 网络等手段为会员提供法律信息交<br>改内容或通过其他形式告知会员。<br>接受服务条款的变动。"法律百科"<br>员或第三方负责。 | 希平台。「法律百科」有权在必要时帮政應<br>如果会员不同意所改动的内容,可以主<br>保留随时修改或中断服务而不需如照会5 | B务<br>动略<br>局的 |
| 您注册"法律百科*#<br>站自动接收并记录的<br>不公开或透量您的密<br>订等。                     | 目关服务时,眼振网站要求提供相<br>你浏览器上的服务器数据,包括但<br>码。手机号码等在本站的非公开信                          | 天个人信息;在您使用"法律百科"<br>不現于iP地址。网站Cookie中的资<br>息。除非因全员本人的需要,法律         | 6%、参加网站活动、或边间网站网页部<br>料及您要求取用的网页记录:"法律百利<br>或其他合法程序的要求,服务条款的改  | t.<br>中康<br>空司 |
| 为服务用户的目的<br>同时会员须做到;                                            | ,"法律百科"可能通过使用您的个。<br>注册与使用应贷合网络道德 遵守                                           | 人信息,向您提供服务,包括但不<br>中华人民共和国政相关注意注意                                  | 根于向您发出活动和服务信息等。                                                |                |

进入用户信息填写页面后,用户可以选择注册成为认证用户或非

认证用户。

## 1.1. 认证账号注册

选择进行认证用户注册时,点击选择"认证账号。

|   | LE EN MARE |   | DERHOLM.        | eixaa   | 11.000k |
|---|------------|---|-----------------|---------|---------|
|   |            | ~ | 以证师告            | 用户类型:   |         |
|   |            |   | NGERE S         | 注册申请帖:  |         |
|   |            |   | 945040          | 皖一信用代码: |         |
|   |            |   |                 | 企业名称:   |         |
|   |            |   | 天津市 / 市辖区 / 和平区 | 注册地:    |         |
|   |            |   |                 | 详细地址:   |         |
| 3 |            |   |                 | 法人姓名:   |         |
|   |            |   | 804             | 所履行业:   | and and |
|   |            |   | AL 上班注册申请书      | 注册申請书:  |         |

随后填写详细信息,包括上传注册申请书、上传营业执照,填 写注册信息等操作,进行注册。注册完成后,等待审核。

认证账号仅能报检认证单位作为使用单位、施工单位和制造单位 名下的特种设备检验业务。

| 注册协议                                                                                                    | HEX-GUE                                                                                                | 注册信息                              | 21.00 April 1 |          |
|----------------------------------------------------------------------------------------------------|----------------------------------------------------------------------------------------------------|-----------------------------------|---------------|----------|
| C 17 H                                                                                                    | 用户类型:                                                                                                  | NEW9                              |               | ń        |
|                                                                                                    | <b>注册申读书</b> :                                                                                         | ▲ 下報注册中商书                         |               |          |
|                                                                                                    | 统一值用代码:                                                                                                |                                   |               |          |
|                                                                                                    | 企业名称:                                                                                                  |                                   |               |          |
|                                                                                                    | 注册地:                                                                                                   |                                   |               | é        |
|                                                                                                    |                                                                                                    |                                   |               |          |
|                                                                                                    | 详细地址:                                                                                                  |                                   |               | 100      |
|                                                                                                    |                                                                                                    |                                   |               |          |
|                                                                                                    | 法人姓名 :                                                                                                 |                                   |               |          |
|                                                                                                    | 新潮行母:                                                                                                  |                                   |               |          |
|                                                                                                    | 171 5 27 1 2 2 2 2 2 2 2 2 2 2 2 2 2 2 2 2 2                                                           |                                   |               |          |
|                                                                                                    | EH+M+5:                                                                                                | 🏠 上街主册申请书                         |               |          |
| ден (                                                                                                    | 注册申請书 :                                                                                                | ⚠ 上传注册曲画书                         |               | 27×      |
| JE MI                                                                                                    | 注册申請书 :<br>但关面意                                                                                        | ▲ 上街主册中请书<br>注册 <b>正即</b>         | IIIMA         | B.P.     |
| JE 11<br>JE 111                                                                                                    | 注册申請书:<br>在关 <b>在</b> 他<br>注册人姓名;                                                                      | ▲ 上街主册中请书<br>注册 <b>正即</b>         | Hinted        |          |
| 12 m<br>12 m                                                                                                    | 注册申請书:<br>在式 <b>在</b><br>注册人姓名;<br>手机芎酉;                                                               | ▲ 上街主册中请书                         |               | 27-      |
| 12 m<br>12 m<br>12 mbox                                                                                                    | 注册申請书:<br>在 <b>共在</b> 他<br>注册人姓名;<br>手机弓柄:<br>张证码;                                                     | 正在13日本<br>「注册CCD」                 |               |          |
| 12 m                                                                                                    | 注册申请书:<br>在2:020<br>注册人姓名:<br>                                                                         |                                   |               |          |
| Em<br>Emmon                                                                                                    | 注册申请书:<br><del>但关证的</del><br>注册人姓名:<br>                                                                | Life12的中的中心<br>注册IZED<br>FFREEDEN |               | -        |
| Emine Contraction of the second second secon | 注册申请书:<br>(任册申请书:<br>(任册人姓名:<br>手机号码:<br>一<br>一<br>一<br>一<br>一<br>一<br>一<br>一<br>一<br>一<br>一<br>一<br>一 | Lifeitati                         |               | -<br>27- |
| JEM NX                                                                                                    | 注册申请书:<br><b>43.45.0</b><br>注册人姓名:<br>                                                                 |                                   |               | -        |
| Emine Contraction of the second second secon | 任册申请书:<br>(4):400<br>(1):30人姓名:<br>王机号码:<br>验证码:<br>一<br>登录账句:<br>建录效码:<br>                            |                                   |               |          |
| JEM N                                                                                                    | 住田申請书:<br>住田・清书                                                                                        |                                   |               |          |

| 25.99    |                 |                                |             | 豊富>    |
|----------|-----------------|--------------------------------|-------------|--------|
| 1186 Max | N HARE          |                                | in Hillings |        |
|          | 登录账号:           |                                |             |        |
|          | 登使出码:           |                                |             |        |
|          | 職从密码:           |                                |             |        |
|          | <b>密码规示问题</b> : | (24章)(0075)(264/1) 7           |             |        |
|          | 常四根玉装室。         |                                |             |        |
|          |                 |                                |             |        |
|          | Q.              | <u>+</u> -₩                    |             |        |
|          |                 |                                |             | 1      |
|          |                 |                                |             |        |
| 1100 m   |                 |                                |             |        |
|          |                 |                                |             |        |
|          |                 |                                |             | 25.05. |
|          |                 |                                | A           |        |
| 110007-W | A lexas         | 2 10 Million                   | TECHNOLOW   | _      |
|          |                 |                                |             |        |
|          |                 | 回动市空动注册上建等结系统定体                |             |        |
|          |                 | schwalzewartel : M-Hdrawen-dx. |             |        |
|          |                 | 00/200                         |             |        |
|          |                 |                                |             |        |
|          |                 |                                |             |        |
|          |                 |                                |             |        |
|          |                 |                                |             | 1      |
| -        |                 |                                |             |        |
| Allen.   |                 |                                |             |        |
|          |                 |                                |             |        |

认证账号在提交注册申请后,由检验系统管理人员进行审核,审 核完成后会根据注册时预留手机号码推送审核通知,通过后即可登录 高级检验客户服务系统。

## 1.2. 非认证账号注册

在用户类型下拉选项,选择"非认证账号。

| 75.00   |                                                                                                    |        |   |         | 費褒> |
|---------|----------------------------------------------------------------------------------------------------|--------|---|---------|-----|
| ELITIMA | тели                                                                                                    | timus. |   | 11.Heat |     |
|         | 用户类型:                                                                                                    | 以证则带   | - |         | n i |
|         | 注册申请书:                                                                                                    | 从证账号   |   |         |     |
|         | 施一應用代码:                                                                                                    | 非认证账号  |   |         |     |
|         | 企业名称:                                                                                                    |        |   |         |     |
|         | 注册地:                                                                                                    |        |   |         |     |
|         |                                                                                                    |        |   |         | ~4  |
|         | 法人姓名:                                                                                                    |        |   |         |     |
| 100     | 所属行业:                                                                                                    |        |   |         |     |
|         | 11.00 million (11.00 million (11.00 |        |   |         |     |

填写相关的信息,进行注册。填写完毕后,就完成了非认证账号 的注册。

| 用户表型:           | 非以在統合      | 7 |  |
|-----------------|------------|---|--|
| 注加入使吗:<br>半机带码: |            |   |  |
| 验证码:            | 0.0010-269 |   |  |
| alsa :          |            |   |  |
|                 | L-+# T-+#  |   |  |
|                 |            |   |  |

| 注册                          |                             |                       |               | 繁荣> |
|-----------------------------|-----------------------------|-----------------------|---------------|-----|
| 日田時以                        |                             | алиян                 | IEBios        |     |
|                             | 登录账号:                       |                       |               |     |
|                             | 登蒙出码:                       |                       |               |     |
|                             | 微认应码:                       |                       |               |     |
|                             | 医鼻根示耳器 :                    | (2)最高度的14点的 7         |               |     |
|                             | the III of the state of the |                       |               |     |
|                             | CLIPHIE/TVIE/IIII I         | and the second second |               |     |
|                             | 100                         | 1-# <b>F</b> -#       |               |     |
|                             |                             |                       |               | 1   |
|                             |                             |                       |               |     |
| 1000 million                |                             |                       |               |     |
| i. (IIII)                   |                             |                       |               |     |
|                             |                             |                       |               |     |
| - HERE                      |                             |                       |               | 世堂> |
| 22.0910412                  | 人相关如8                       | 注册佩恩                  | International | ]   |
|                             | ·                           | - 1                   |               |     |
| 5.52.4                      |                             |                       |               |     |
|                             | (                           | / 總已成功完成注册!           |               |     |
|                             |                             |                       |               |     |
|                             |                             | 立即登录                  |               |     |
| Shares total                |                             |                       |               |     |
|                             |                             |                       |               |     |
| 100 C                       |                             |                       |               | 1   |
|                             |                             |                       |               |     |
| line                        |                             |                       |               |     |
| S (IIII)                    |                             |                       |               |     |
| Contraction and Contraction |                             |                       |               |     |

非认证账号在提交注册申请后直接可以登录客户服务平台。

# 2.登录

认证账户和非认证账户均通过登录界面进行登录。输入账号密码

#### 及验证码后即可进入客户服务平台。

|                            | ♀ 用户名  |       |
|----------------------------|--------|-------|
| <b>天津特检</b><br>TIANJIN SEI |        |       |
| 1. TIANJIN SEI             |        | 5mdp  |
| 高级检验客户服务系统                 | □ 记住密码 | 忘记密码? |
|                            | 录盘     |       |
|                            | 注册     | t,    |

当账号密码连续输入错误五次时,密码将被冻结。

## 3. 平台功能

#### 3.1. 设备报检

用户登录之后,可以在顶部导航栏的我的设备进行设备报检。客 户服务系统中与电梯有关的检验业务包含如下:

- 【在用】进行电梯的定检报检;
- 【安装】进行电梯的安装监检报检;
- 【改造大修】进行电梯的改造大修监检报检。

| 「私意思出                                                                                                    | 南梁台的 | art | ÷251.60                                | 10000          | -      | mentality      |     | -    | i Jamini   | 11000                 |                       | (j) +++###  |
|----------------------------------------------------------------------------------------------------|------|-----|----------------------------------------|----------------|--------|----------------|-----|------|------------|-----------------------|-----------------------|-------------|
| €₀ 0                                                                                                    |      |     | õ                                      |                |        |                |     |      |            |                       |                       |             |
|                                                                                                    |      |     | 22.10                                  |                |        |                |     |      |            |                       |                       | (Inclusion) |
| . 1.0                                                                                                    |      | 811 |                                        |                |        |                |     |      |            |                       |                       |             |
| (Altern                                                                                                    |      | **  | 12081101 0                             | INCOMES 1      |        | 11249          |     | 10.1 | 10000100.1 | IDDODDAL 1            | 10.00 (00.00          | POMPHE >    |
| 10000                                                                                                    |      | 1   | 201012010-02002-000210                 | 2018-13        | 37184  | Name of Street | -   |      | 1011-021   | ADDRESS OF THE OWNER. | ADMARMING .           |             |
| 6.7.4                                                                                                    |      | 7.  | Territori 15000000000                  | 194.0          | 11161  | 10.000         | 105 |      | 201817     | TRUESCO.              | STREET                |             |
| iter.                                                                                                    |      |     | 11111201120112000000000000000000000000 | 198))          | -9/164 | Net            |     |      | 2021-01-01 | 108491583543          | 2004003.0003.00       |             |
| Common Common Comm |      |     | 11101201042000100                      |                | 0.1785 | 10.8105        |     |      |            | REPORTATION           | ACCESSION OF BUILDING |             |
| 608758                                                                                                    |      | 5   | strengenski mislans                    | BADG           | 141162 | NetH           |     |      |            | 20010010101000        | 800004088             |             |
| America                                                                                                    |      | ٩.  | BUILD TRANSPORT                        | ACTION (COLOR) |        | NORTH C        |     |      |            | Repetition.           | approximition.        |             |
| 8.01                                                                                                    |      | 19. | 31101201120000000007                   | 54#00          | 0.1162 | Netwi          | 45  |      | 10.15+7205 | 137287103810          | NEWSTON               |             |
| WAR                                                                                                    |      |     |                                        |                |        |                |     |      |            |                       |                       |             |
| <b>KRER</b>                                                                                                    |      |     |                                        |                |        |                |     |      |            |                       |                       |             |
|                                                                                                    |      |     |                                        |                |        |                |     |      |            |                       |                       |             |
|                                                                                                    |      |     |                                        |                |        |                |     |      |            |                       |                       |             |

#### 1) 认证账号

认证用户账号下直接显示有与本单位统一信用代码证号(或其他 主体有效证书编号)绑定的所有设备。

| 195 R   | 201210            | 中國房系統                 |            | - Recold |        | antis. | - | 10000        | 211058                                                                                                    |                         | 20 mm       |
|---------|-------------------|-----------------------|------------|----------|--------|--------|---|--------------|----------------------------------------------------------------------------------------------------|-------------------------|-------------|
| 0       |                   |                       |            |          |        |        |   |              |                                                                                                    | 0                       |             |
| 68      | 33 ( <sup>1</sup> | -                     |            |          |        |        |   |              |                                                                                                    |                         | -           |
| -       | and a             |                       |            |          |        |        |   |              |                                                                                                    |                         |             |
| 121168  | 1010              | 10.001100 1           | manufact ( |          | 1004   | 100000 | 1 | Transform (  | 2000/02/02                                                                                                    | 100.000                 | 225.01000.3 |
|         |                   | 1010120104300010033   | 2910113    | noles    | ####   | ÷15    |   | 10.12        | -                                                                                                    |                         |             |
| 12/12/8 | 1.10              | 10042em12000000.00.00 | 24         | 191303   | ****   | -11    | 1 | 0001-011-011 | and in case of the                                                                                                    | Cold Contractor         |             |
| 101     |                   | and the statements of | 31         | 10100    | 10.010 | 44     | 3 | 10.111.01    | -                                                                                                    | Construction.           |             |
|         |                   | attended Administra   |            | 1140     | week.  |        |   |              | and the second second                                                                                                    |                         |             |
| CRUE    |                   | 3110120104271000403   | WARE       | 10164    | 20.00  |        |   |              | and the second second                                                                                                    |                         | 10          |
| antin   |                   | 311012010401000000    | NUMBER     | (6183)   | HESH . |        |   |              | and the other division of the local division of the local division | and the owned where the |             |
| 8(7)8   | 1.5               | 1000/0012/00000000    | 54         | 162.814  | EBAS   | 85     |   | 221-01-01    | -                                                                                                    |                         |             |
| 8410    |                   |                       |            |          |        |        |   |              |                                                                                                    |                         |             |
| 2 Mail  |                   |                       |            |          |        |        |   |              |                                                                                                    |                         |             |

操作时可以直接批量选择进行报检。

2) 非认证账号

非认证账号在进入我的设备之后,由于未进行主体认证,所以无 法直接显示与本账号绑定的设备,所以需要用户自行通过设备列表左 上的搜索功能按照设备条件自行检索设备报检。

| 2012                                                                                                    | 高级拉拉布户服务系统                                                                                                    |          | - | Territory | Mill.       |                |                      |       | () and () |
|----------------------------------------------------------------------------------------------------|----------------------------------------------------------------------------------------------------|----------|---|-----------|-------------|----------------|----------------------|-------|-----------|
| - 10                                                                                                    |                                                                                                    |          |   |           |             |                |                      |       | -         |
|                                                                                                    | and a second                                                                                                    |          |   |           |             |                |                      |       |           |
| 127.008                                                                                                    | and instant a                                                                                                    | ALCONT 1 |   | 1 4128    | Training +  | y-instantial - | American I.          | 89.00 | ADADAS A  |
| 5188                                                                                                    |                                                                                                    |          |   |           |             |                |                      |       |           |
| -                                                                                                    |                                                                                                    |          |   |           |             |                |                      |       |           |
| ALC: N                                                                                                    |                                                                                                    |          |   |           |             |                |                      |       |           |
| -20140                                                                                                    |                                                                                                    |          |   |           |             |                |                      |       |           |
| 8018                                                                                                    |                                                                                                    |          |   |           | 10.00       |                |                      |       |           |
| 9405                                                                                                    |                                                                                                    |          |   |           |             |                |                      |       |           |
| 1000                                                                                                    |                                                                                                    |          |   |           |             |                |                      |       |           |
| 54 J                                                                                                    | 28 2215                                                                                                    |          |   |           |             |                |                      |       | 10.00     |
|                                                                                                    | and a second second sec |          |   |           | d to make a |                | and the state of the | 1     |           |
| (10 <del>00)</del>                                                                                                    |                                                                                                    |          |   |           | Therease 1  |                | tradition of a       | and a |           |
| 127,418                                                                                                    |                                                                                                    |          |   |           |             |                |                      |       |           |
| ate.                                                                                                    |                                                                                                    |          |   |           |             |                |                      |       |           |
| aran a                                                                                                    | URANIA.                                                                                                    |          |   |           |             |                |                      |       |           |
| -2010                                                                                                    |                                                                                                    |          |   |           |             |                |                      |       |           |
|                                                                                                    | E212701 48                                                                                                    |          |   |           | 0146        |                |                      |       |           |
| -                                                                                                    |                                                                                                    |          |   |           |             |                |                      |       |           |
| - and the second second |                                                                                                    |          |   |           |             |                |                      |       |           |
|                                                                                                    |                                                                                                    |          |   |           |             |                |                      |       |           |
|                                                                                                    | and press                                                                                                    |          |   |           |             |                |                      |       |           |
|                                                                                                    |                                                                                                    |          |   |           |             |                |                      |       |           |

#### 在选定查询结果后点击申请检验按钮进入报检页面。

| 🖗 Albana  | REALIZED                                | (Ant) (Ant) ( | one pres pres     | CALCULATION OF THE OWNER |            | Quere e   |
|-----------|-----------------------------------------|---------------|-------------------|--------------------------|------------|-----------|
|           |                                         |               |                   |                          |            | 6         |
| Links     |                                         |               |                   |                          |            | 1         |
| 45        | interview.                              | 200410        | and a             |                          | 100100     | -         |
|           | 111111111111111111111111111111111111111 | PURPOSED      | 4710104           |                          | 301-01-01  |           |
| 1         | 811012811122000000mm                    | AD404444      | 81.0240           | ein .                    | 1001-04-01 | <b>11</b> |
| Locat     |                                         |               |                   |                          |            |           |
| 079442    | UN THEIR CONTRACTOR                     |               | store-almit entr  | reason or particular     |            |           |
| 101-07    | 14                                      |               | remon-advist and  | 2040                     |            |           |
| 18/19/0   | 1.E.                                    |               | ACUL ANY          | THE CHOLICESS OF         |            |           |
| Income    | N. 1099                                 |               | - 494-55E - (4662 | 1.1.4.44                 |            |           |
| 877       |                                         |               | 14000.0           |                          |            |           |
| - 1010-00 |                                         |               | ates 73           | NELWOOD                  |            |           |
| 1.00107   |                                         |               |                   |                          |            |           |
|           |                                         |               | TRACTOR DATE      |                          |            |           |
| NEEDERG   | pás 4                                   |               |                   |                          |            |           |

在报检页面中,用户需要填写齐全设备相关信息及维保信息。 其中,在申请定期检验时,需要用户下载承诺书(安装及改造大 修监检暂不需要)打印,签字盖章后作为报检必要条件上传。

| and a second second second second second second second second second second second second second second second |                                        |            |                                         |                                                                        |            |       |
|----------------------------------------------------------------------------------------------------|----------------------------------------|------------|-----------------------------------------|------------------------------------------------------------------------|------------|-------|
| 1610                                                                                                    | cieta -                                | YANKE 2.   |                                         | initia'                                                                | mei im     | Casto |
| 1.4 T                                                                                                    | 8110130113080000000                    | 121080-618 | 874                                     | 12/84/214                                                              | 362103.01  |       |
| 2                                                                                                    | 11-0120-12080000000                    | 10/05-08   | 314                                     | Disarti                                                                | 2014-04-04 | 14.2  |
| workt                                                                                                    |                                        |            |                                         |                                                                        |            |       |
| anacoa<br>Gartino<br>Gartino<br>Sactoni<br>Sac                                                                 | ************************************** |            | 84805-0448<br>1990-0498<br>9068<br>8616 | онсонталенициес<br>хоотнолен<br>Э. жилиника анастотовени<br>текситален |            |       |
| and some and                                                                                                   |                                        |            |                                         |                                                                        |            |       |
| 2020                                                                                                    | REPORT OF                              |            | 90.000.0.1                              | 31875                                                                  |            |       |
|                                                                                                    | 43010/10/1080                          |            | 16/01/2                                 | 24142104200000                                                         |            |       |
| 93+32E                                                                                                    |                                        |            |                                         |                                                                        |            |       |
|                                                                                                    |                                        |            | 1000 (dala)                             |                                                                        |            |       |
| 100000000000                                                                                                   | ana -                                  |            |                                         |                                                                        |            |       |
| <b>₽ 5 8 4 0</b>                                                                                               | A Y II                                 |            |                                         |                                                                        |            |       |

并完整阅读《检验现场环境安全确认书》确认同意后方可提交报 检。

申请报检的过程因其他原因需要暂停时,可以点击页面最下方的 暂存按钮进行临时保存。保存后的报检信息可以在"我的报检"列表中 进行查看。

报检提交后交由高级检验系统相关负责人员对检验申请进行审 核。

#### 3.2. 报检列表

"我的报检"列表显示有当前登录用户下的所有报检记录。

报检记录分为"处理中"、"已完成"、"被退回"三种情况,以下分 别说明:

### 3.2.1. 处理中

其中,按照报检的状态可以区分为三类情况,分别为:

【暂存】:即当前用户尚未提交的报检申请,用户可以点击该设备
注册代码处的超链接进入报检页面继续完成报检,也可以点击后
方的删除按钮,删除当前申请重新报检。

|            | 100 | E .  | (( enable |       |          |                                                                                                    |               |        |         |           |         |            |       |             |   |   |   |
|------------|-----|------|-----------|-------|----------|----------------------------------------------------------------------------------------------------|---------------|--------|---------|-----------|---------|------------|-------|-------------|---|---|---|
| -          |     |      | -         |       |          |                                                                                                    |               |        |         |           |         |            |       |             |   |   |   |
| 11.164     |     |      | -         |       | -        | . 1084101.9                                                                                                    | anantasi<br>T | 10000  |         | -         | 10000.0 | 10.00      | 100.0 | 20.400<br>2 | 1 |   |   |
| Enter.     |     | 1    | 101101-   | 29    | 10.1110  | 100/001138/10/1018                                                                                                    | 0002-02       | 120    | 300146  | 2029-21   | 1.811   | 1111121    | 0     | NUME        |   |   |   |
| 1845       |     | 2    | wint.     | 211   | 161118   | STORE LIST IN STOCKARD ROOM                                                                                                    | 00243         | 1.87   | 302141  | 302149.   | East    | i etterige |       | sille.      |   |   |   |
|            |     | 14   | 101607.1  | 1010  | Mirvie.  | 01001201132018018004                                                                                                    | 101.01        | 1020   | 2001.00 | 2021.00   | Eilett  | 101111     | 1     | NTTR.       |   |   |   |
| KEREDAL    |     |      | outat.    | 101   | 8108     | 1100-00-112010-00023                                                                                                    | 2022.43       | 1000   | 301144  | 3031.88.1 | £99.    | 171122     | .0.   | RAME        |   |   |   |
| -          |     | 2    | warms.    | are . | 9182     | 2112122-0-1000/25                                                                                                    | 2011-016      | 1.3+   | 302140  | 2021-81   | 239     | 179423.    | -0    | BIT-TE      |   |   |   |
| Constant . | -   |      | 1915.00   | 104   | 11004    | 2100-120112001008022                                                                                                    | 8002-63       | 10.000 | 201141  | 2001.00   | 2.811   | 11101      | .0.   | WITTER      |   |   |   |
| # (F2)#    |     |      | 1011206   | 2010  | ret.ess. | attratantiatascetar                                                                                                    | 0001314       | 10.14  |         |           |         |            | -0.   | \$20.8      |   | 8 | 1 |
| mine !     | -   |      | -         | 14    | 10.000   | CONTRACTOR DOMESTICS                                                                                                    | 20.0          | 140    | 2011    |           |         |            |       | 61.00       |   |   | - |
| 411-       |     |      | 91130     | 1010  | 951620   | 101010200100001100024                                                                                                    | 2021-01       | 0.016  | 301141  |           |         |            | -0.   | RAME        |   |   |   |
| AMON       |     | - 10 | 191520    | 010   | 101.003  | 101010000000000000000                                                                                                    | 2021-01       | 100    | 2224-01 |           |         |            | 0     | WTON:       |   |   |   |
|            |     | .88  | 101530    | 3%    | INT NEW  | STREET AND A STREET AND A STREE | 2021-81       | 11815  | 2024-01 |           |         |            | 8     | WARE        |   |   |   |
|            |     | .0   | 101310    | 1010  | istNie.  | 101010101012001108808                                                                                                    | 202141.       | 1010   | 3015-01 |           |         |            | . 0   | \$110       |   |   |   |
|            |     | -11  | 1011206   | .010  | 918H     | 821012010000000000000000000000000000000                                                                                                    | 000121        | 0.010  | 3027-61 |           |         |            | .0    | NITE        |   |   |   |
|            |     | 1.94 | messe.    |       | 161162   | attendesterness                                                                                                    | 22141         | 10.00  | 30746   | 20142     | 1004    | 178159     |       | 107-118     |   |   |   |
|            |     | 10   | 1011206   | 24    | 11102    | 10101201042002100807                                                                                                    | 20219-814     | 100    | 2019-02 |           |         |            | -0.   | WFITE       |   |   |   |
|            |     |      |           |       |          |                                                                                                    |               |        |         |           |         |            |       |             |   |   | 1 |

 【未审核】:未审核是指当前用户已提交但检验系统相关部门尚未 开始进行业务处理的报检,在此阶段用户可以通过列表最后的操 作对报检进行撤回。

| 128       | 网络哈拉属 | r Righten |         |         | -                                                                                                    | BORGH.    | -      |         |         |       |           |        |          | (j) (c) |
|-----------|-------|-----------|---------|---------|----------------------------------------------------------------------------------------------------|-----------|--------|---------|---------|-------|-----------|--------|----------|---------|
|           | -     |           |         |         |                                                                                                    |           |        |         |         |       |           |        |          |         |
| -         | 8451  | -         |         |         |                                                                                                    |           |        |         |         |       |           |        |          |         |
| Stall     | -     | anart.    | 100.000 | many.   | 1000.0                                                                                                    | 100000    | 100.00 |         | - 10000 | 898.1 | And Add   | 100    | ALC: NO. | arr.    |
| Stiele    | 1.1   | · using : | 200     | 811108  | 510012011220100101011                                                                                                    | 2021-00   |        | 311148  |         |       |           | 1      | 81.119   | 61      |
| -         | 1.1   | 1101020   | 416     | RONK    | 01001202132019070018                                                                                                    |           |        | Bartas. |         |       |           | -      | 80.00    | 10      |
| 100       |       | 10-001    | 2/9     | RATING. | discription in the second                                                                                                    | 2412.01   | 化香叶    | 10/141  | 7171.85 | 7.611 | 178121    |        | #111W    |         |
| almoine . | - A   | same.     | 24      | 811108  | anavage-talenestest.                                                                                                    | 382-61    | 1.8*   | 202140  | 30741   | 5841  | 110.02    | 4.     | 87-08    |         |
| distant.  | 1.1   | 101017    | 476     | ativiti |                                                                                                    | 1011.20   | 1.27   | 1011-01 | 2011.81 | Eart  | 719128    |        | 82.08    |         |
| 19419     |       | 100001    | 215     | ATTE    | 1100102-110110000011                                                                                                    | 101141    | 124    | 101141  | 2011-01 | 2.85  | 000000    |        | NT-CE.   |         |
| artia -   |       | iemar.    | 210     | 87.64   | all the second second s | 107126    | 100    | 100101  | 2011-00 | 589   | trained . |        | 67728    |         |
| -         |       | reveni.   | 24      | 12848   | 3187420-132816306077                                                                                                    | mari      | 1.24   | 1011-01 | 30145   | 241   | ITTERS    |        | 81116    |         |
| 4100      |       | 181020    | 309     | NTIKN   | 11121203012210080/24                                                                                                    | antida -  | 879    |         |         |       |           |        | \$1118   | 8       |
| NO.0      | .71   | 1270.00   | 316     | NTRN    | 10101201042080100814                                                                                                    | 2021-21   | 11870  | 1011-01 |         |       |           |        | \$1108   |         |
|           | - 14  | 18-526    | 20      | 4160    | Annal Sciences                                                                                                    | .2019-01. |        | 30745   |         |       |           |        | 81118    |         |
|           | - 62  | 101000    | 899.    | MINN    |                                                                                                    | 101101    | 6.81   | 1025-01 |         |       |           |        | 10101    |         |
|           | 10    | 101020    | 210     | RURN    | 301012010042082100810                                                                                                    | 3821.01   | whet.  | 102441  |         |       |           | 4      | 81112    |         |
|           |       | 181030    | 41      | 8784    | a management of                                                                                                    | 3821.41   | .4815  | 2021.00 |         |       |           | 1      | 87759    |         |
|           | - 11  | 101000    | 0.6     | 8118.9  | 30101201042080100011                                                                                                    | 3821-01   | 14.941 | 1011-01 |         |       |           | 1      | NEED     |         |
|           |       |           |         | -       |                                                                                                    |           | 17     |         |         |       |           | 14.000 |          | -       |

【处理中】:处理中是指经过检验系统相关部门审核后,已经开始
开展检验任务的报检。

#### 3.2.2. 已完成

已完成中显示有检验任务已结束的报检。显示有报检相关信息及 检验过程信息如:检验到期日期,应收费额度,实际报告号及报告可 取状态等。

#### 3.2.3. 被退回

在审核及检验过程中,当出现因资料缺失或条件不具备导致无法 进行检验的情况时,检验端相关部门会对报检申请进行退回,被退回 的报检就显示于被驳回标签页下,报检用户可以查看通过列表尾部的 操作查看被退回原因并删除报检记录。

| 1.1.1.1. A | 18.16.1978/ | -        | e.   |       | -            | -             |        | and the second |   |         |       |         |       |      |      | (h) - |      |
|------------|-------------|----------|------|-------|--------------|---------------|--------|----------------|---|---------|-------|---------|-------|------|------|-------|------|
| -          | -           | -        |      |       |              |               |        |                |   |         |       |         |       |      |      |       |      |
| -          |             | 1.000    |      |       |              |               |        |                |   |         |       |         |       |      |      |       |      |
| 3.148      |             | 30.01    | 4455 | -     | 100          | 600 X 1       | 1000   | ****           | - | 1000    | 100.0 | areas a | 14911 | 2018 | 1000 | -     | e. 1 |
| 5198       | 1.1         | 40.02002 | 100  | \$110 | (parties     | tio increase. | marke. | 100            |   | 30540.7 |       |         |       | 4110 |      | 8     | 151  |
| 10*        | 18          | stream . | 44   | 8114  | 1000 million | 1001152401    | 32118  | -              |   | 39141   |       |         | 8     | RUIS |      | .8    | 囱    |
| IOR14      |             |          |      |       |              |               |        |                |   |         |       |         |       |      |      |       |      |
| 20100      |             |          |      |       |              |               |        |                |   |         |       |         |       |      |      |       |      |
| #(C)#      |             |          |      |       |              |               |        |                |   |         |       |         |       |      |      |       |      |
| NUT        |             |          |      |       |              |               |        |                |   |         |       |         |       |      |      |       |      |
| Amen       |             |          |      |       |              |               |        |                |   |         |       |         |       |      |      |       |      |
|            |             |          |      |       |              |               |        |                |   |         |       |         |       |      |      |       |      |
|            |             |          |      |       |              |               |        |                |   |         |       |         |       |      |      |       |      |
|            |             |          |      |       |              |               |        |                |   |         |       |         |       |      |      |       |      |

或者通过俩表中设备标号的超链接进入报检详情页面重新编辑 报检申请进行提交。

#### 3.3. 我的通知书

在【我的通知书】里面,存放的是,检验端发送过来的合格通知 书和不合格通知书,也可以查询通知书。 通知书根据实际检验情况出具,存在检验合格通知书与不合格通 知书两种情况,当设备被出具不合格通知书时。用户可以通过通知书 编号的超链接查看不合格通知书内容。

| -                                                                                                    | Mark of                 | 100                                                                                                    | 10.0100.01                                                                                                    |                           | #2                                                                                                    | 5.02+0                                                                                                    |            | ALC: NOTE: NOTE: N                                                                                                    |                                                                                                    |
|----------------------------------------------------------------------------------------------------|-------------------------|----------------------------------------------------------------------------------------------------|----------------------------------------------------------------------------------------------------|---------------------------|----------------------------------------------------------------------------------------------------|----------------------------------------------------------------------------------------------------|------------|----------------------------------------------------------------------------------------------------|----------------------------------------------------------------------------------------------------|
| 11.000                                                                                                    | 0.0                     | anothers +                                                                                                    | 100.000                                                                                                    |                           | alani )                                                                                                    | ant n                                                                                                    | Lines 1    | SARDER -                                                                                                    | Admand 1                                                                                                    |
| hime.                                                                                                    |                         |                                                                                                    |                                                                                                    |                           |                                                                                                    |                                                                                                    |            |                                                                                                    |                                                                                                    |
|                                                                                                    |                         |                                                                                                    |                                                                                                    |                           |                                                                                                    |                                                                                                    |            |                                                                                                    |                                                                                                    |
|                                                                                                    |                         |                                                                                                    |                                                                                                    |                           |                                                                                                    |                                                                                                    |            |                                                                                                    |                                                                                                    |
| ACRES .                                                                                                    |                         |                                                                                                    |                                                                                                    |                           |                                                                                                    |                                                                                                    |            |                                                                                                    |                                                                                                    |
|                                                                                                    |                         |                                                                                                    |                                                                                                    |                           |                                                                                                    |                                                                                                    |            |                                                                                                    |                                                                                                    |
| 2010                                                                                                    |                         |                                                                                                    |                                                                                                    |                           |                                                                                                    |                                                                                                    |            |                                                                                                    |                                                                                                    |
| arria.                                                                                                    |                         |                                                                                                    |                                                                                                    |                           |                                                                                                    |                                                                                                    |            |                                                                                                    |                                                                                                    |
| -11.1.m.                                                                                                    |                         |                                                                                                    |                                                                                                    |                           |                                                                                                    |                                                                                                    |            |                                                                                                    |                                                                                                    |
| 1005                                                                                                    |                         |                                                                                                    |                                                                                                    |                           |                                                                                                    |                                                                                                    |            |                                                                                                    |                                                                                                    |
|                                                                                                    |                         |                                                                                                    |                                                                                                    |                           |                                                                                                    |                                                                                                    |            |                                                                                                    |                                                                                                    |
|                                                                                                    |                         |                                                                                                    |                                                                                                    |                           |                                                                                                    |                                                                                                    |            |                                                                                                    |                                                                                                    |
|                                                                                                    |                         |                                                                                                    |                                                                                                    |                           |                                                                                                    |                                                                                                    |            | 218 38.5                                                                                                    | -                                                                                                    |
| 1.11 × 1.11                                                                                                    | 马袋拉针                    | 總白服務系統                                                                                                    | 10                                                                                                    |                           | NAMES - ROOM                                                                                                    |                                                                                                    |            | 218 38.5                                                                                                    | () -<br>()                                                                                                    |
| 2.22 M                                                                                                    | 5%(±1)                  | 精合服务系统                                                                                                    |                                                                                                    |                           | Reality Control of Control of Con |                                                                                                    |            | 218 285                                                                                                    | A                                                                                                    |
|                                                                                                    | 5-16 Hi<br>7-16<br>1-17 | 培白殿形系统<br>                                                                                                    | T                                                                                                    |                           | Andrei - Andre                                                                                                    |                                                                                                    |            | 218 28.5                                                                                                    | ан <b>а</b>                                                                                                    |
|                                                                                                    |                         |                                                                                                    | 10055                                                                                                    |                           | Nation Contracts                                                                                                    |                                                                                                    | ********   | 218 28.5                                                                                                    |                                                                                                    |
| 527 X                                                                                                    |                         |                                                                                                    | 10022 s<br>2010                                                                                                    | and a second              | North Control                                                                                                    | Prime in a                                                                                                    | aniar) i   | 218 26.5<br>0.000000 1<br>0.000000 1                                                                                                    |                                                                                                    |
| STOR X                                                                                                    |                         | 語中版的系統                                                                                                    | NITES 0<br>2010<br>2015                                                                                                    | ana antar<br>Antar -      | Nacional Accession<br>coloreste a<br>antereste a<br>antereste antereste a                                                                                                    | Property a<br>Filterental<br>Typototal                                                                                                    | anias) i   | 218 26.5<br>LUNING 1<br>L24004423<br>Summers                                                                                                    | 100 100<br>100 100<br>100 100<br>100 100<br>100 100<br>100 100<br>100 100<br>100                                                                                                    |
| STOR X                                                                                                    |                         | 特白政防系統                                                                                                    | 100000 0<br>100000 0<br>100000<br>100000<br>200000<br>200000                                                                                                    | 1992 - 1997<br>(1992) - 1 | Interdited Constitution<br>Interdited Constitution<br>Interdited Constitution<br>Interdited Constitution<br>Interdited Constitution                                                                                                    | PS2011 +<br>Falserias<br>Forostation<br>Societad                                                                                                    | anting a   | 218 285<br>22200000 1<br>2220000003<br>90000003<br>90000003<br>900000000                                                                                                    | 1 1 1 1 1 1 1 1 1 1 1 1 1 1 1 1 1 1 1                                                                                                    |
|                                                                                                    |                         | 報行語為系統<br>mereil i<br>Assessment i<br>Assessment i                                           | 100000 a<br>20100<br>20100<br>20100<br>20100<br>20100<br>20100                                                                                                    |                           |                                                                                                    | POINT :<br>Frankrik<br>Sporens<br>Sporens<br>Sporens<br>Sporens                                                                                                    | anian k    | 218 285<br>2480000 1<br>24800000 1<br>248000000<br>2480000000<br>2480000000<br>2480000000<br>2480000000000                                                                                                    | ••••••••••••••••••••••••••••••••••••••                                                                                                    |
|                                                                                                    |                         | Elements -<br>Dennes -<br>Avenuesting<br>development<br>development<br>developmen | 100<br>100<br>100<br>100<br>100<br>100<br>100<br>100<br>100<br>100                                                                                                    | and a second              |                                                                                                    | PODELLE S<br>FIRMANEL<br>Sportenel<br>Scoolerul<br>Elitirade<br>Statue                                                                                                    | anima) i   | 212 200<br>2000000 0<br>2200000000<br>000020000000<br>00002000000<br>00002000000                                                                                                    | • • • • • • • • • • • • • • • • • • •                                                                                                    |
|                                                                                                    |                         |                                                                                                    | 100<br>1000<br>2016<br>2016<br>2016<br>2016<br>2016<br>2016<br>2                                                                                                    | enter de la company       |                                                                                                    | P2001 6<br>1900-93<br>1900-93<br>1900-93<br>1917-05<br>1910-05<br>1910-05<br>1910-05<br>1910-05<br>1910-05                                                                                                    | anima -    | 118 200<br>00000000<br>000000000<br>0000000000<br>000000                                                                                                    | 1000 100<br>1000 100<br>1000 1000<br>1000 1000<br>1000 1000<br>1000 1000<br>1000 1000<br>1000 1000<br>1000 1000<br>1000 1000<br>1000 1000<br>1000 1000<br>1000 1000<br>1000 1000<br>1000 1000<br>1000 1000<br>1000 1000<br>1000<br>1000 1000<br>1000<br>100000<br>1000<br>10000<br>1000<br>1000<br>1000<br>1000<br>1000<br>1000<br>10000<br>100 |
|                                                                                                    |                         |                                                                                                    | 100000 a<br>20000<br>20000<br>20000<br>20000<br>20000<br>20000<br>20000<br>20000<br>20000<br>20000                                                                          |                           |                                                                                                    | PSWIT :<br>PSWIT :<br>PSWIT                                                                                                    | respect of | 218 200<br>220000000<br>2200000000<br>2200000000<br>2200000000                                                                                                    |                                                                                                    |
|                                                                                                    |                         | Control and a second and a second and a seco                                                                                                    | 100000 0<br>20100<br>20100<br>20100<br>20100<br>20100<br>20100<br>20100<br>20100<br>20100<br>20100<br>20100                                                                 |                           |                                                                                                    | PSONT +<br>EMEXAND<br>SOCIETU<br>SOCIETU<br>SOCIET                                                                                                    | animo i    | 218 200<br>220000000<br>2200000000<br>2200000000<br>22000000                                                                                                    |                                                                                                    |
| 2012 x<br>400 x<br>500 x<br>500 x<br>400 x<br>400 x<br>500 x<br>5 |                         |                                                                                                    | 10000<br>2000<br>2000<br>2000<br>2000<br>2000<br>2000<br>200                                                                                                    |                           |                                                                                                    | 200000 s<br>ENNERS<br>SUSSENS<br>SUSSENS<br>SUSSENS<br>SUSSENS<br>SUSSENS<br>SUSSENS<br>SUSSENS<br>SUSSENS<br>SUSSENS<br>SUSSENS<br>SUSSENS<br>SUSSENS                                                                                                    | anting a   | 2112 2455<br>2410 2455<br>2410 2410<br>2410 2410<br>24100000000000000000000000000000000 |                                                                                                    |
| 2012 1<br>60<br>80<br>80<br>80<br>80<br>80<br>80<br>80<br>80<br>80<br>80<br>80<br>80<br>80                                                                                                    |                         |                                                                                                    | 100<br>100<br>100<br>100<br>100<br>100<br>100<br>100<br>100<br>100                                                                                                    |                           |                                                                                                    | PUMIT 1<br>FINANIE<br>SOCIATU<br>SOCIATU<br>STITUS<br>SOCIATU<br>STITUS<br>SALAS<br>SALAS | anian k    | 218 200<br>2230000000<br>223000000000<br>22300000000<br>22300000000                                                                                                    |                                                                                                    |
| STR S<br>STR<br>STR<br>STR<br>STR<br>STR<br>STR<br>STR<br>S<br>S<br>S<br>S<br>S                                                                                                    |                         |                                                                                                    | 1000000 0<br>20000<br>20000<br>20000<br>20000<br>20000<br>20000<br>20000<br>20000<br>20000<br>20000<br>20000<br>20000<br>20000<br>20000<br>20000<br>20000<br>20000<br>20000 |                           |                                                                                                    | 200011.0<br>1000-00<br>1000-00<br>100000000                                                                                                    | anima) a   | 212 200<br>2200000 0<br>22000000 0<br>2200000000<br>00000000                                                                                                    |                                                                                                    |

用户需要在按照不合格通知书中所列不合格项逐条进行整改并通过页面右上方的整改文件按钮向检验机构报送整改情况。

| CALLS ARRENTERAD | Anne man have anne                                | (Quitter)    |
|------------------|---------------------------------------------------|--------------|
|                  |                                                   | 14 100 1 100 |
|                  | 监督检验联络单<br>##2.################################## |              |
|                  |                                                   |              |
|                  | 96A8 06                                           |              |
|                  | .40 //00/07.                                      |              |
|                  |                                                   |              |
|                  | 2                                                 |              |
|                  | REPORTAL DE O REPORTE                             |              |
|                  | History<br>Ref                                    |              |
|                  |                                                   |              |

## 3.4. 我的报告

我的报告列表中显示有当前检验机构已出的报告信息,并对于认证账号与非认证账号加以功能区分。

### 3.4.1. 认证账户

认证账号可以在我的报告中进行线上缴费与欠费申请(暂未开 通)。

| erange i         | NUMBER OF C | TRAME.          |           | The second second | ener beretet    | 2. martin                |              |            |                                         |                                       | W. L     |
|------------------|-------------|-----------------|-----------|-------------------|-----------------|--------------------------|--------------|------------|-----------------------------------------|---------------------------------------|----------|
| -                |             |                 |           |                   |                 |                          |              |            | [                                       | former aller                          |          |
| -                | -           |                 |           |                   |                 |                          |              |            |                                         | -                                     | -        |
| 22.408           |             | 10001 L         | 1,000.014 | 10000 F           | CONTRACTOR A    | and the second second    | -            | 4000046.0  | 10000                                   | ( 004055 A )                          | 1411     |
|                  | 4.          | 1819-00023135   |           |                   | TRANSPORTE.     | 200.01011-00656-0        | 1.01111-000  | 2023-25-11 | 0.0                                     |                                       | 10 (t)   |
| 32.542.8         | 1           | 101010120120120 |           |                   | 3100100+1208    | BREADLY MARTIE           | 17411-175    | 202143.00  | 1846                                    |                                       | 12 10    |
| 140              |             |                 |           |                   | processory of   | meganetaned -            | LFANGLE.     | 1011010    |                                         |                                       | 12 11    |
|                  | 4           | 10103750003140  |           |                   | 2100-0071028    | methodal location        | CPARSES.     | 1011-03-08 | 1078                                    |                                       | 19 10    |
| ADENIA           |             | 1815513402862   |           |                   | attenuevers     | Investory average        | Fininec.R    | 2021-03-10 |                                         |                                       | 17 U     |
| ****             |             | 101030300100    |           |                   | anio competi    | -                        | INTERIOR.    | 10145-0    |                                         |                                       | 12 11    |
|                  | 1           | HETERTOWETER    |           |                   | 318012011829    | 31621001010110           | 100000       | 201102-00  | - 10.00                                 |                                       | 12 0     |
| SPILE            |             | A&ALCONDUCTED   |           |                   | -1101(01100     | mental and               | CONTRACTOR . | 20131.0    | 111                                     |                                       | 51.67    |
| a life in a life |             | 10112700078J    |           |                   | 5180(2011220    |                          | IONER SPIE   | 2021-03-10 | - 101                                   |                                       | 12 11    |
| e. u. s. m       |             | 101220320100    |           |                   | anacroeman.     | BIRGHARD ANTATO          | D.POARLINE   | #841.8319  | - 645.                                  |                                       | 12 11    |
| Web:             | 12          | 101005250000    |           |                   | WRITER PARTY IN | BOARD STREET, BUILDING . | April - 118  | 0149-038   | 010                                     |                                       | 12 11    |
|                  | 219         | 1010303209186   |           |                   | 0100100100100   |                          | 1.7411174    | 20210510   | 444                                     |                                       | 12 11    |
|                  | -10         | 1812/02/02/190  |           |                   | andersterright. | measurer service         | 17110.000    | 1011-01-10 |                                         |                                       | 12 11    |
|                  | 104         | 1111220308100   |           |                   | 210000011020    |                          | EPGENDPE.    | 2011-02-10 |                                         |                                       | 19.10    |
|                  | 118         | 1015302-00059   |           |                   | attender worke  | 39403103101110           | RENIGER      | 2021-03-10 | - 10                                    |                                       | 12 17    |
|                  | 1000        | same and        |           |                   | 3110000000000   | mention acres            | +anarra      | 00103530   | 4.4                                     |                                       | 100      |
|                  |             |                 |           |                   |                 |                          |              |            | A 14 A 14 A 14 A 14 A 14 A 14 A 14 A 14 | 1 1 1 1 1 1 1 1 1 1 1 1 1 1 1 1 1 1 1 | 1. (a) a |

当指定报告进行过缴费或经过欠费申请审核流程时,可以通过我

的报告列表直接下载电子版报告和设备标签。电子报告附有天津市特 检院电子签章,具备有与纸质报告同等的效力,可以通过网络验真平 台 sign.tjsei.cn 对电子报告进行有效性验证。

当需要纸质报告时,可以在此列表批量复选报检设备信息,打印 报告领取凭证,并凭此凭证到客服窗口进行报告打印。

| NULL.   | 意思性绘书: | NEW ER              |                  |       |                       |                                                                                                    |                 |            |         |           | (A) seement |
|---------|--------|---------------------|------------------|-------|-----------------------|----------------------------------------------------------------------------------------------------|-----------------|------------|---------|-----------|-------------|
| wein    |        |                     |                  |       |                       |                                                                                                    |                 |            |         | 0000 200  |             |
| -       | Dott 1 |                     |                  |       |                       |                                                                                                    |                 |            |         |           |             |
| 12140   | 140    | 44445.1             | NUMBER OF STREET | 10000 | 100446-6              | extensit s                                                                                                    | 0.0000000       | 0001011    |         | 0.01012 / |             |
| C       | 10.1   | 101000033110        |                  |       | population .          | WHERE THE PARTY ADDRESS                                                                                                    | INTERANT.       | 3021-00-11 | 0.0     |           | E 12        |
| 12-83   | 18     | VERSION AND         |                  |       | reconstruits.         | Smettics and                                                                                                    | 15/10/12/411    | 3121.01.11 | 995     |           | 10 12       |
| iter-   | 1      | 1010273404082       |                  |       | 211012011118          | ######################################                                                                                                    | INTRACTION.     | 2021-01-10 | 015     |           | 6           |
|         |        | meaning             |                  |       | 100000000             | Restaurances                                                                                                    | 1000119         | 1001-01-18 | 95      |           | 12 日        |
| State W | 18     | 1011071012682       |                  |       | .01002011010          | #101021-01121E                                                                                                    | SHORELR.        | 3025-01-01 | 015     |           | B (B)       |
| 8128    |        | our passes of the   |                  |       | 100001100             | Breathing and the state of the state of the | 100103-010      | .00108/16  | 1010    |           | a 🗉         |
|         | 10.0   | ANN DESCRIPTION     |                  |       | AND OVER 1995         | B48042701.307379                                                                                                    | COLUMN AND      | 2021-01-10 | 445     |           | B (1)       |
| 129128  |        | secondarian         |                  |       | 110010111035          | mental and and                                                                                                    | 100002000       |            | 1.035   |           | 10 M        |
| 60.0    | 4      | Antenanten etaz.    |                  |       | 1+00108+rhts          | 0100101222101010                                                                                                    | APRIL 1944      | 3121.01.10 | (015)   |           | 50 G        |
|         | 10     | and particular sec. |                  |       | Line deviue.          | THREE DISTORTS                                                                                                    | shannes.        | 30100.00   | 446     |           | 10 01       |
| 940C    | 0.00   | 1011042300017       |                  |       | FILTER 10 10 202 10   | ###42162101-02179#                                                                                                    | Hattan (7.8     | 2021-01-10 | 012     |           | B) (2       |
|         | 10     | Interested          |                  |       | ander garrentes       | BH00020101010                                                                                                    | 10/10/12:010    | 3021-Q3-H1 | 1010    |           | 10 E        |
|         |        | terispitation (199  |                  |       | 14041311128           | BORTON + 101407                                                                                                    | internation and | 3021-05-10 | 10.00   |           | FR (2)      |
|         |        | 101003300196        |                  |       | 1400-DEFENSE          | WHITE CO. 1 607915                                                                                                    | spectra.        | 2691,09-18 | 1945    |           | 10 10       |
|         |        | 19182002201030      |                  |       | 11111311104264        | 000000000000000000000000000000000000000                                                                                                    | F#11888B        | 10101-18   | 012     |           | 150 E       |
|         | 1000   | 1991 Control and    |                  |       | and the second second | Bearing and the state of the                                                                                                    | PRIMITIN.       | 100101-00  | -       |           | #1.777      |
|         |        |                     |                  |       |                       |                                                                                                    |                 |            | H49 283 | - 64      | 1 10 158    |

### 3.4.2. 非认证账号

无线上缴费、欠费申请功能、并且无法下载电子版报告,只能通过打印报告领取凭证到客服窗口领取纸质报告。

3.4.3. 我的缴费(非认证账户无此功能)

认证用户可以在此查看历史缴费记录。

| <b>FREER</b> | 高级投始的户梁所有的  | area anda | series seen in                                                                                                    | tern same |                       | 8 -      |
|--------------|-------------|-----------|----------------------------------------------------------------------------------------------------|-----------|-----------------------|----------|
| 10.0         |             |           |                                                                                                    |           |                       |          |
| 8851         | 85078 -01   | 88 825    |                                                                                                    |           |                       |          |
|              | 9444 C 1000 | 18        | STREET, STREET, STREET | 9453.1    | and the second second | 34       |
|              |             |           | ACCORD.                                                                                                    |           |                       |          |
|              |             |           |                                                                                                    |           |                       |          |
|              |             |           |                                                                                                    |           |                       |          |
|              |             |           |                                                                                                    |           |                       |          |
|              |             |           |                                                                                                    |           |                       |          |
|              |             |           |                                                                                                    |           |                       |          |
|              |             |           |                                                                                                    |           |                       |          |
|              |             |           |                                                                                                    |           |                       |          |
|              |             |           |                                                                                                    |           |                       |          |
|              |             |           |                                                                                                    |           |                       |          |
|              |             |           |                                                                                                    |           |                       |          |
|              |             |           |                                                                                                    |           |                       |          |
|              |             |           |                                                                                                    |           | 878 10.0              | 18 🖬 198 |

## 3.4.4. 欠费申请(非认证账户无此功能)

认证账号可以在此查看欠费的申请记录及流转情况,并可以在此 列表对欠费申请进行欠费补缴。

| <b>前</b> 品語語                                            |                          | 务系统      | -        | -      | TRANK CAMPBER |            | Q       |
|---------------------------------------------------------|--------------------------|----------|----------|--------|---------------|------------|---------|
| -                                                       |                          |          |          |        |               |            |         |
| 1410                                                    | anien (                  | 200100.) | 012/01 + | 10000  | 10000         | 0.0000 C   | 85      |
|                                                         |                          |          |          | 1110.0 |               |            |         |
|                                                         |                          |          |          |        |               |            |         |
|                                                         |                          |          |          |        |               |            |         |
|                                                         |                          |          |          |        |               |            |         |
|                                                         |                          |          |          |        |               |            |         |
|                                                         |                          |          |          |        |               |            |         |
|                                                         |                          |          |          |        |               |            |         |
|                                                         |                          |          |          |        |               |            |         |
|                                                         |                          |          |          |        |               |            |         |
|                                                         |                          |          |          |        |               |            |         |
|                                                         |                          |          |          |        |               |            |         |
|                                                         |                          |          |          |        |               | H+A ==0.12 | Se 🖬 19 |
|                                                         |                          |          |          |        |               |            |         |
| Tel tel 1 Tel Tel tel tel tel tel tel tel tel tel tel t | and a standing states in |          |          |        |               |            |         |

## 3.4.5. 企业信息管理(非认证账户无此功能)

1) 企业信息

用户可以在此自行维护企业相关信息,如单位类型,组织机构信息与法人信息,账户联系人联系方式信息等。

| 作品思想 网络哈哈中国务系统        | and and another another and another and        | Q |
|-----------------------|------------------------------------------------|---|
| AND INCOM             |                                                |   |
| ward data             | 3-883-53                                       |   |
| 1001-012 <sup>4</sup> | ITTEE MASHE ADDR (4) BLOCK HERB                |   |
|                       | (A2) WAMERAD BUILDING (A1) EDD                 |   |
|                       | ALLOW WARECOME (ALL REPORT OF 1                |   |
|                       | and(iii) (sensitivi) (state (ii) (ninate (ii)) |   |
|                       | 计输出公司 建分离中期计划 第一条的计算用                          |   |
|                       | (D11 #C300, 4E0# (01)                          |   |
| 80                    | 10/22/17 (2011 - 4444444444444444444           |   |
| I weat                |                                                |   |
| PORCH ORRECT          | - House 4                                      |   |
| 966 ( 1000)           | 80 T                                           |   |
| MALLAR -              | PHOR - INADJANIA                               |   |
|                       |                                                |   |

2)制造资质认证

认证账号还要进行制造资质审核(电梯、起重、厂车、游乐类设备无此环节),根据制造类型进行对应的提交审核。提交以后,在检验管理端进行审核。

| <b>命</b> 系建設 海峡运行中政日本統     | - | NUMBER OF STREET |                           | ***** | Chart - |
|----------------------------|---|------------------|---------------------------|-------|---------|
| ante l'entre               |   |                  |                           |       |         |
| Lanse                      |   |                  |                           |       | - ii    |
| ANDER CONTRACT CONTRACT    |   |                  | In Sectors                | 104   |         |
|                            |   | 430107,46        | 1011 ( 11.101.120001.0107 | 6     |         |
| WA WE                      |   | #05%             | Real Trans / Addit / Novo |       |         |
| 2819209                    |   | trac             | and internet              |       |         |
| 88210 85 -                 |   | manders          | an anna                   |       |         |
|                            |   | n.andr           | 1875                      |       |         |
| CONTRACT CARACTER CONTRACT |   |                  |                           |       |         |
| 800117 B.B                 |   | 1.1*90.81*       | 04                        |       |         |
| 100001                     |   | 1940             | and a                     |       |         |
|                            |   | #605/V/9722      | 40 D                      |       |         |
| 1 North                    |   |                  |                           |       |         |
| ellecta (weensk)           |   | 0067             | THE                       |       |         |
| 88. 32                     |   |                  | na n                      |       |         |
| 941075                     |   |                  | 107222200                 |       |         |

检验管理端的【系统配置】—【许可证审核】,找到对应的许可

| <b>*</b> 25525 <b>R</b> /R                                                                                                    | 公验管理系统                                                                                                    | 6                                                                                                    |               |                  |      |       |         | 10 (K <sup>ma</sup> |
|----------------------------------------------------------------------------------------------------|----------------------------------------------------------------------------------------------------|----------------------------------------------------------------------------------------------------|---------------|------------------|------|-------|---------|---------------------|
| 10146318                                                                                                    | ALC: NO                                                                                                    | 87711 M                                                                                                    |               |                  |      |       |         |                     |
| NAMESON OF TAXABLE PARTY.                                                                                                    | -                                                                                                    | -                                                                                                    |               |                  | #234 |       |         |                     |
| CORRECT OF                                                                                                    | -                                                                                                    | 8696.58                                                                                                    | 885.5         | -                | 83.  | AMOUT | 54      | 85                  |
| in Mathematic                                                                                                    | A                                                                                                    | 494.1                                                                                                    | 1044          | 000.01.07        |      | 王井山   | 2148    | 0 8                 |
| _                                                                                                    |                                                                                                    | Avenue and                                                                                                    | 044           | 200.01.02        |      |       | 1248    | 10 R                |
|                                                                                                    |                                                                                                    |                                                                                                    |               |                  |      |       | H18 H80 | 20074-300           |
| (Departy)                                                                                                    |                                                                                                    |                                                                                                    |               |                  |      |       |         |                     |
| #1A/15                                                                                                    |                                                                                                    |                                                                                                    |               |                  |      |       |         |                     |
| (2108P                                                                                                    |                                                                                                    |                                                                                                    |               |                  |      |       |         |                     |
| tates                                                                                                    |                                                                                                    |                                                                                                    |               |                  |      |       |         |                     |
| \$10.00F                                                                                                    |                                                                                                    |                                                                                                    |               |                  |      |       |         |                     |
| 11182                                                                                                    |                                                                                                    |                                                                                                    |               |                  |      |       |         |                     |
| 11244                                                                                                    |                                                                                                    |                                                                                                    |               |                  |      |       |         |                     |
| 100000                                                                                                    |                                                                                                    |                                                                                                    |               |                  |      |       |         |                     |
|                                                                                                    |                                                                                                    |                                                                                                    |               |                  |      |       |         |                     |
|                                                                                                    |                                                                                                    |                                                                                                    |               |                  |      |       |         |                     |
| AVAILS.                                                                                                    |                                                                                                    |                                                                                                    |               |                  |      |       |         |                     |
| HARZ                                                                                                    |                                                                                                    |                                                                                                    |               |                  |      |       |         |                     |
| WRAM -                                                                                                    |                                                                                                    |                                                                                                    |               |                  |      |       |         |                     |
| PARE AN                                                                                                    |                                                                                                    |                                                                                                    |               |                  |      |       |         |                     |
| Construction of                                                                                                    | 10106                                                                                                    | inita   net                                                                                                    |               |                  |      |       |         |                     |
|                                                                                                    | and sold in the local division of the local division of the local |                                                                                                    | A-101         |                  |      |       |         |                     |
| 0.00000000                                                                                                    | +1                                                                                                    | -                                                                                                    |               |                  |      | 1440  | -       | -                   |
| and the second second s |                                                                                                    | Conception in the local division of the local division of the loca | areasers.     |                  |      |       |         | 2                   |
| CROPPED                                                                                                    |                                                                                                    | 87.5                                                                                                    | DEPENDENCE OF |                  |      | 846   |         | -                   |
| NAME:                                                                                                    |                                                                                                    | COMPLEX.                                                                                                    | 14740 B       | NUMBER OF COLUMN | DALC | 239   |         | 1 6                 |
| ( RECAR                                                                                                    |                                                                                                    |                                                                                                    | Marc 14       |                  |      |       | 13 18,5 | 1.11                |
| C. BOLLET                                                                                                    |                                                                                                    |                                                                                                    |               |                  | 1    |       |         |                     |
| (1000                                                                                                    |                                                                                                    |                                                                                                    | 0             |                  | -    |       |         |                     |
| and an and a second                                                                                                    |                                                                                                    |                                                                                                    |               |                  |      |       |         |                     |
| ARCENE (                                                                                                    |                                                                                                    |                                                                                                    |               |                  |      |       |         |                     |
| w14.8                                                                                                    |                                                                                                    |                                                                                                    |               |                  |      |       |         |                     |
| 1000                                                                                                    |                                                                                                    |                                                                                                    |               |                  |      |       |         |                     |
| Course 1                                                                                                    |                                                                                                    |                                                                                                    |               |                  |      |       |         |                     |
| Course 1                                                                                                    |                                                                                                    |                                                                                                    |               |                  |      |       |         |                     |
| C and                                                                                                    |                                                                                                    |                                                                                                    |               |                  |      |       |         |                     |
| Canada                                                                                                    |                                                                                                    |                                                                                                    |               |                  |      |       |         |                     |
| Contraction (1)                                                                                                    |                                                                                                    |                                                                                                    |               |                  |      |       |         |                     |

证,点击操作的详情按钮,进入审核页面,进行审核。

#### 3) 子账号管理

认证账号可以通过子账号管理功能添加下级账号,并限制下级账 号在报检平台可以进行报检的设备和可以进行的报检任务类型。

| RAINS ADDRESSAND       | THEFT       |               |                      |
|------------------------|-------------|---------------|----------------------|
|                        | 19149       |               |                      |
|                        | 20100       |               |                      |
| 814 EE                 | 0.01        |               |                      |
| the stress many states | 10.00       |               |                      |
|                        | PATE .      |               |                      |
|                        | water crass | 210 201       |                      |
|                        |             | 1100 00 1000  | water interest witht |
|                        | lemental.   | 071001        | #194c                |
|                        |             | in the second |                      |
|                        |             |               |                      |
|                        |             |               |                      |
|                        |             |               |                      |
|                        |             |               |                      |
|                        |             |               |                      |

在创建子账号后,子账号由所属单位自行管理,无需注册审核, 可以直接登录客户服务平台并在权限范围内使用平台功能。

# 附:

### 验真平台使用说明

登录地址:sign.tjsei.cn

 土業
 土業
 土業
 生業
 生業
 生業
 生業
 生業
 生業
 生業
 生業
 生業
 生業
 生業
 生業
 生業
 生業
 生業
 生業
 生業
 生業
 生業
 生業
 生業
 生業
 生業
 生業
 生業
 生業
 生業
 生業
 生業
 生業
 生業
 生業
 生業
 生業
 生業
 生業
 生業
 生業
 生業
 生業
 生業
 生業
 生業
 生業
 生業
 生業
 生業
 生業
 生業
 生業
 生業
 生業
 生業
 生業
 生業
 生業
 生業
 生業
 生業
 生業
 生業
 生業
 生業
 生業
 生業
 生業
 生業
 生業
 生業
 生業
 生業
 生業
 生業
 生業
 生業
 生業
 生業
 生業
 生業
 生業
 生業
 生業
 生業
 生業
 生業
 生業
 生業
 生業
 生業
 生業
 生業
 生業
 生業
 生業
 生業

 <th

#### 选择电子报告文件进行上传

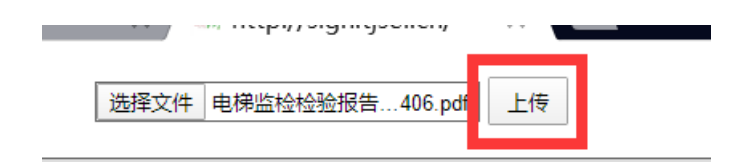

上传后由验真平台对报告文件签章有效性进行验证。并给出如下

验证结果 :

| OWER AMERICAN MILES                |                                 |        |             |                     |          |  |
|------------------------------------|---------------------------------|--------|-------------|---------------------|----------|--|
| E200                               | 2090                            | 204803 | 10001222510 | 2.669.92            | WHICEN W |  |
| 1808687-8ac8 4783 Nos 960111334974 | TERMINORALDING(X#MINORXLINERCE) | a.     | 18          | 8021-83-10-16-57:47 | 2        |  |